# IC-PROG 编程软件使用说明

# 一、软件设置

本编程器使用 IC-PROG 作为编程软件。

1 创建桌面快捷方式:为了便于说明本软件的使用,先把 icprog1.05C 软件 发送到桌面,其方法是:用鼠标右键单击选中 icprog1.05C 程序的图标,然后单 击鼠标右键弹出下图1所示的弹出菜单:选中发送到桌面快捷方式。

| 名称 △          | 大小                                                                                                    | 类型                      |                | 修改时间            |  |
|---------------|----------------------------------------------------------------------------------------------------|-------------------------|----------------|-----------------|--|
| 👔 icprog      | 186 KB                                                                                                    | 已编译的 HTM                | 化帮             | 2004-6-9 10:21  |  |
| 🔊 icprog.sys  | 6 KB                                                                                                    | 系统文件                    |                | 2001-3-14 18:10 |  |
| sicprog1.04c  | 2,665 KB                                                                                                    | 应用程序                    |                | 2002-7-28 13:32 |  |
| 🎭 icprog 1.05 | 2,698 KB                                                                                                    | 应用程序                    |                | 2002-8-21 21:52 |  |
| sicprog1.05a  | 2,715 KB                                                                                                    | 应用程序                    |                | 2002-11-9 17:22 |  |
|               | <b>打开(Q)</b><br>用江民杀毒扫描选中日<br>泰加到档案文件( <u>A</u> )<br>泰加到( <u>T</u> ) "icprog1.05C<br>玉缩并邮寄<br>玉缩到 "icprog1.05C.ra | 目标<br>I.rar"<br>ar" 并邮寄 |                | 2003-7-11 19:04 |  |
|               | 反达到( <u>N</u> )                                                                                                   | · ·                     | <b>글 3.5</b> 원 | 软盘 (A)          |  |
| 1             | 剪切( <u>1</u> )                                                                                                    |                         | 🇐 Web          | 发布向导            |  |
|               | 夏制(⊆)                                                                                                    |                         | 🖄 我的           | 1文档             |  |
| 1             | 刘建快捷方式( <u>5</u> )                                                                                                |                         | 🖂 邮件           | 接收者             |  |
|               | 删除(D)<br>重命名(M)                                                                                                   |                         | 東東 🔟           | 快捷方式            |  |
|               | 禹性( <u>R</u> )                                                                                                    |                         |                |                 |  |

### 图1 弹出菜单

创建桌面快捷方式后,可以看到桌面上出现 icprog1.05C 快捷方式图标。参见图 2 所示。

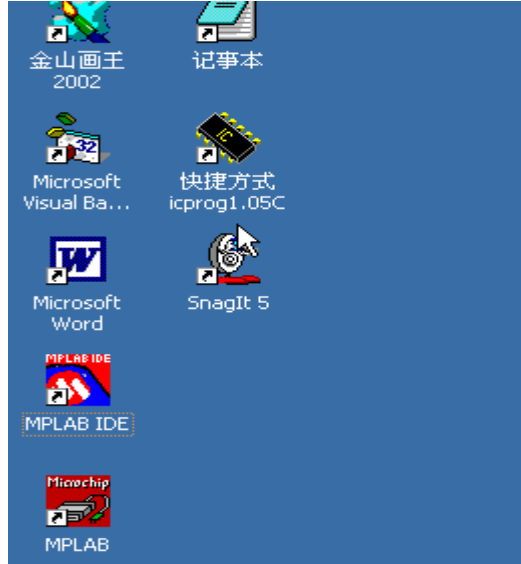

1

#### 图 2 icprog1.05C 快捷方式图标

2 **硬件连接**:把编程电缆连接到计算机的串行口上,另一端连接到编程器上, 注意连接头的公母。注意:这个编程器不需要任何外接电源,只依赖计算机的串 口本身为编程器供电。

3 启动 IC-PROG 编程软件:桌面上鼠标左键双击快捷方式 icprog1.05C 图标,运行 IC-PROG 编程软件。首次运行 icprog1.05C 编程软件,会弹出首次运行 对话框,参见图 3 所示。

| Informa | tion                                                                            | × |
|---------|---------------------------------------------------------------------------------|---|
| 4       | This is the first time you start IC-Prog. Please configure your hardware first! |   |
|         |                                                                                 |   |

#### 图 3 首次运行对话框

首次运行对话框要求配置编程器的硬件,鼠标单击对话框上的"OK"按钮, 出现配置编程器硬件窗口。参见图4所示。

| Hardware settings             |                                    |
|-------------------------------|------------------------------------|
| Programmer:<br>JDM Programmer | Interface  Direct I/O  Windows API |
| Ports                         | Communication                      |
| C Com 1                       | 🔲 Invert Data Out                  |
| Com 2                         | 🔲 Invert Data In                   |
| C Com 3                       | Invert Clock                       |
| C Com 4                       | Invert MCLR                        |
| I/O Delay (10)                | Invert VCC                         |
|                               | Invert VPP                         |
|                               | OK <u>C</u> ancel                  |

### 图 4 配置编程器硬件窗口

在 programmer 的下拉列表框中,选择"JMD programmer "编程器;在 Interface 分组框中,若使用 Windows98 操作系统,选择"Direct I/O",若使用 Windows2K/XP 操作系统,选择"Windows API",参见图 5 配置编程器硬件窗口。 在 Port 分组框中,根据你个人计算机的使用情况选择"COM1"或"COM2" 串行口;在 I/O Delay 项中,拉动滑块到 20 左右。如果电脑配置较高,出现烧写

不稳定现象,可以把此数值调大点。其它选择缺省的设置。这样就配置好了硬件。

在配置编程器硬件窗口中,按下"OK"按钮,打开编程器软件的主窗体, 参见图 6 所示。

| н | ardware settings              |                                          |
|---|-------------------------------|------------------------------------------|
| 1 | Programmer:<br>JDM Programmer | Interface<br>C Direct I/O<br>Windows API |
|   | Ports                         | Communication                            |
|   | • Com 1                       | 🔲 Invert Data Out                        |
|   | C Com 2                       | 🔲 Invert Data In                         |
| 8 | C Com 3                       | Invert Clock                             |
|   | C Com 4                       | Invert MCLR                              |
|   | I/O Delay (10)                | 🔲 Invert VCC                             |
|   |                               | Invert VPP                               |
|   |                               | OK <u>C</u> ancel                        |

图 5 Windows2K/XP 操作系统,选择"Windows API"

| ∲¶ I | C-Prog       | 1.05C          | - Proto         | type Pr        | ogrami    | mer                    |                |         |            |       |           |               |          |
|------|--------------|----------------|-----------------|----------------|-----------|------------------------|----------------|---------|------------|-------|-----------|---------------|----------|
| Eile | <u>E</u> dit | <u>B</u> uffer | <u>S</u> etting | s <u>⊂</u> omi | mand ]    | <u>[</u> ools <u>V</u> | jew <u>H</u> e | lp      |            |       |           |               |          |
| 2    | -            | 3   0          | 1 6             | (              | <b>\$</b> | 4                      | 🌭 💊            |         | ] 🗐        | SDA25 | 546       |               | 8        |
| ⊢ Ac | dress        | - Progra       | m Code          |                |           |                        | N              |         |            |       |           | Configuration | - (+ ) j |
| 0    | 000:         | OOFF           | OOFF            | OOFF           | OOFF      | OOFF                   | OGFF           | OOFF    | OOFF       |       |           |               |          |
| 0    | 008:         | OOFF           | OOFF            | OOFF           | OOFF      | OOFF                   | OOFF           | OOFF    | OOFF       |       |           |               |          |
| 0    | 010:         | OOFF           | OOFF            | OOFF           | OOFF      | OOFF                   | OOFF           | OOFF    | OOFF       |       |           |               |          |
| 0    | 018:         | OOFF           | OOFF            | OOFF           | OOFF      | OOFF                   | OOFF           | OOFF    | OOFF       |       |           |               |          |
|      | 020:         | OOFF           | OOFF            | OOFF           | OOFF      | OOFF                   | OOFF           | OOFF    | OOFF       |       |           |               |          |
| 0    | 028:         | OOFF           | OOFF            | OOFF           | OOFF      | OOFF                   | OOFF           | OOFF    | OOFF       |       |           |               |          |
|      | 030:         | OOFF           | OOFF            | OOFF           | OOFF      | OOFF                   | OOFF           | OOFF    | OOFF       |       |           |               |          |
|      | 038:         | OOFF           | OOFF            | OOFF           | OOFF      | OOFF                   | OOFF           | OOFF    | OOFF       |       |           |               |          |
|      | 040:         | OOFF           | OOFF            | OOFF           | OOFF      | OOFF                   | OOFF           | OOFF    | OOFF       |       |           |               |          |
| 0    | 048:         | OOFF           | OOFF            | OOFF           | OOFF      | OOFF                   | OOFF           | OOFF    | OOFF       |       |           |               |          |
|      | 050:         | OOFF           | OOFF            | OOFF           | OOFF      | OOFF                   | OOFF           | OOFF    | OOFF       |       |           |               |          |
|      | 030:         | OOFF           | OOFF            | OOFF           | OOFF      | OOFF                   | OOFF           | OOFF    | OOFF       |       |           |               |          |
|      | 060:         | OOFF           | OOFF            | OOFF           | OOFF      | OOFF                   | OOFF           | OOFF    | OOFF       |       |           |               |          |
|      | 000.         | OOFF           | OOFF            | OOFF           | OOFF      | OOFF                   | OOFF           | OOFF    | OOFF       |       |           |               |          |
|      | 078:         | OOFF           | OOFF            | OOFF           | OOFF      | OOFF                   | OOFF           | OOFF    | OOFF       |       |           |               |          |
| 0    | 080:         | OOFF           | OOFF            | OOFF           | OOFF      | OOFF                   | OOFF           | OOFF    | OOFF       |       |           |               |          |
| 0    | 088:         | OOFF           | OOFF            | OOFF           | OOFF      | OOFF                   | OOFF           | OOFF    | OOFF       |       |           |               | .        |
| 0    | 090:         | OOFF           | OOFF            | OOFF           | OOFF      | OOFF                   | OOFF           | OOFF    | OOFF       |       |           |               | ö        |
| 0    | 098:         | OOFF           | OOFF            | OOFF           | OOFF      | OOFF                   | OOFF           | OOFF    | OOFF       |       |           |               |          |
| 0    | 0A0 :        | OOFF           | OOFF            | OOFF           | OOFF      | OOFF                   | OOFF           | OOFF    | OOFF       |       |           | FEUU          |          |
|      | 088.         | 00FF           | OOFF            | OOFF           | OOFF      | OOFF                   | OOFF           | OOFF    | OOFF       |       |           |               |          |
| Buff | fer 1        | Buffer 2       | Buffe           | r 3 But        | ffer 4 E  | Buffer 5               | J              |         |            |       |           |               |          |
|      |              |                |                 |                |           |                        | JDM            | Program | mer on Com | 11 D  | evice: SI | DA2546 (58)   |          |

图 6 编程器软件的主窗体

**4 选择器件及烧写配置:**鼠标单击主窗体右上角的下拉列表框,选择所要编程的器件,参见图7所示。这里选择 PIC16F84A 作为编程器件。

| 🗞 IC-Prog 1.05C - Prototype Programmer                                                                                                    |                                                                                       |
|----------------------------------------------------------------------------------------------------|---------------------------------------------------------------------------------------|
| <u>File Edit Buffer Settings Command Tools View Help</u>                                                                                                    |                                                                                       |
| Address - Program Code         0000:       00FF       00FF       < | SDA3506<br>PIC 16F76<br>PIC 16F77<br>PIC 16F84<br>PIC 16F84<br>PIC 16F84<br>PIC 16F84 |
| 0018:00FF00FF00FF00FF00FF00FF00FF0020:00FF00FF00FF00FF00FF00FF00FF00FF00FF0028:00FF00FF00FF00FF00FF00FF00FF00FF00FF0030:00FF00FF00FF00FF00FF00FF00FF00FF00FF0038:00FF00FF00FF00FF00FF00FF00FF00FF0040:00FF00FF00FF00FF00FF00FF00FF0048:00FF00FF00FF00FF00FF00FF00FF0050:00FF00FF00FF00FF00FF00FF00FF0053:00FF00FF00FF00FF00FF00FF00FF0060:00FF00FF00FF00FF00FF00FF00FF00663:00FF00FF00FF00FF00FF00FF00FF00663:00FF00FF00FF00FF00FF00FF00FF0070:00FF00FF00FF00FF00FF00FF00FF0078:00FF00FF00FF00FF00FF00FF00FF0078:00FF00FF00FF00FF00FF00FF00FF0078:00FF00FF00FF00FF00FF00FF00FF0078:00FF00FF00FF00FF00FF00FF00FF <td< th=""><th>PIC 16C504%<br/>PIC 16C620</th></td<>                                                                                                    | PIC 16C504%<br>PIC 16C620                                                             |
|                                                                                                    | CheckBox8<br>Checksum<br>7F80                                                         |
| Buffer 1 Buffer 2 Buffer 3 Buffer 4 Buffer 5                                                                                                    |                                                                                       |
| JDM Programmer on Com1                                                                                                    | Device: SDA3506 (60)                                                                  |

# 图 7 选择 PIC16F84A 作为所要编程的器件

在主窗体右边的配置分组框中,若使用晶体振荡,在振荡方式列表框中,就 选择 XT 作为振荡方式,参见图 8 所示。应根据用户的硬件配置情况选择振荡方 式。

| 🗞 IC-Prog 1.05C - Prototype Programmer                                                                                                    | _ 🗆 🗙                                                 |
|----------------------------------------------------------------------------------------------------|-------------------------------------------------------|
| <u>File Edit Buffer Settings Command Tools View Help</u>                                                                                                    |                                                       |
| 🖙 🕶 🔚   🕼 😭   🍫 🐝 🦑 🍫 😋   🕮 🗐   🛛 PIC 16F84A                                                                                                    | • 2                                                   |
| Address - Program Code                                                                                                    | Configuration • •                                     |
| 0000:       3FFF       3FFF       3FFF       3FFF       3FFF         0008:       3FFF       3FFF       3FFF       3FFF       3FFF                                                                                                    | Oscillator:                                           |
| 0010: 3FFF 3FFF 3FFF 3FFF 3FFF 3FFF 3FFF 3F                                                                                                    |                                                       |
| 0028: 3FFF 3FFF 3FFF 3FFF 3FFF 3FFF 3FFF<br>0030: 3FFF 3FFF 3FFF 3FFF 3FFF 3FFF 3FFF                                                                                                    | RC RC                                                 |
| 0038: 3FFF 3FFF 3FFF 3FFF 3FFF 3FFF 3FFF 3                                                                                                    | _                                                     |
| 0050: 3FFF 3FFF 3FFF 3FFF 3FFF 3FFF 3FFF<br>0058: 3FFF 3FFF 3FFF 3FFF 3FFF 3FFF 3FFF                                                                                                    | VDT                                                   |
| Address - Eeprom Data                                                                                                    | Г СР                                                  |
| 0000: FF FF FF FF FF FF FF FF<br>0008: FF FF FF FF FF FF FF<br>0010: FF FF FF FF FF FF FF<br>0018: FF FF FF FF FF FF FF<br>0020: FF FF FF FF FF FF FF FF                                                                                                    |                                                       |
| 0028:       FF       FF       FF       FF       FF         0030:       FF       FF       FF       FF       FF       FF         0038:       FF       FF       FF       FF       FF       FF       FF         0038:       FF       FF       FF       FF       FF       FF       FF | Checksum ID Value<br>3BFF FFFF<br>Config word : 3FFFh |
| Buffer 1 Buffer 2 Buffer 3 Buffer 4 Buffer 5                                                                                                    |                                                       |
| JDM Programmer on Com1 Device: P                                                                                                    | IC 16F84A (132)                                       |

图 8 选择 XT 作为振荡方式

若取消烧写 PIC16F84A 的看门狗定时器使能功能,即取消 FUSE 一栏中的 WDT 前的钩。配置后的主窗体画面为图 9 所示。

| 🗞 IC-Prog 1.05C - Prototype Programmer                                                                                                    |                     |
|----------------------------------------------------------------------------------------------------|---------------------|
| <u>File E</u> dit <u>B</u> uffer <u>S</u> ettings <u>C</u> ommand <u>T</u> ools <u>V</u> iew <u>H</u> elp                                                                                          |                     |
| 😂 🕶 🔚 🛛 🐠 📽 🐝 🍫 🎭 🖾 🗔 🗔 🛛 PIC 16F84A                                                                                                    | ▼ 8                 |
| Address - Program Code                                                                                                    | Configuration • •   |
| 0000: 3FFF 3FFF 3FFF 3FFF 3FFF 3FFF 3FFF                                                                                                    | Oscillator:         |
| 0040: 3FFF 3FFF 3FFF 3FFF 3FFF 3FFF 3FFF 3F                                                                                                    | Fuses               |
| 0008: FF FF FF FF FF FF FF FF<br>0010: FF FF FF FF FF FF FF FF<br>0018: FF FF FF FF FF FF FF FF<br>0020: FF FF FF FF FF FF FF FF<br>0028: FF FF FF FF FF FF FF FF<br>0028: FF FF FF FF FF FF FF FF | Checksum ID Value   |
| 0030: FF FF FF FF FF FF FF FF                                                                                                    | Config word : 3FF9h |
| Buffer 1         Buffer 2         Buffer 3         Buffer 4         Buffer 5           JDM Programmer on Com1         Device: Pl                                                                   | C 16F84A (132)      |

# 图 9 配置后的主窗体画面

**5 选项设置:** 鼠标单击菜单 Settings > 0pt ion, 参见图 10 所示。弹出图 11 的选项设置窗口。

| 🗞 IC-Prog 1.05C - Prototype Programmer       |                                |                         |
|----------------------------------------------|--------------------------------|-------------------------|
| Eile Edit Buffer Settings Command Tools View | v <u>H</u> elp                 |                         |
| 🗃 🗝 🔚   ( Device 🕴                           | 📚   🗐 🗐   🛛 PIC 166            | -844 🔽 🛛 😰              |
| Address - Prograi <u>H</u> ardware F3 —      |                                | Configuration ( )       |
| 0000: 3FFF Hardware ⊆heck 3                  | FFF 3FFF 3FFF                  | Oscillator:             |
| 0008: 3FFF Optims 3                          | FFF 3FFF 3FFF                  |                         |
| 0010: 3FFF Smartcard (Phoenix) 3             | FFF 3FFF 3FFF                  |                         |
| 0018: 3FFF Clear Settings 3                  | FFF 3FFF 3FFF                  |                         |
| 0020: 3FFF Clear Settings 3                  | FFF 3FFF 3F <mark>F</mark> F   |                         |
| 0028: 3FFF 3FFF 3FFF 3FFF 3FFF 3             | FFF 3FFF 3FFF                  |                         |
| 0030: 3FFF 3FFF 3FFF 3FFF 3FFF 3             | FFF 3FFF 3FFF                  |                         |
| 0038: 3FFF 3FFF 3FFF 3FFF 3FFF 3             | FFF SFFF SFFF                  |                         |
| 0040: SFFF SFFF SFFF SFFF SFFF S             | FFF JFFF JFFF<br>FFF JFFF JFFF |                         |
| 0040; SFFF SFFF SFFF SFFF SFFF SFFF 3        | FFF SFFF SFFF                  | Fuses:                  |
| 0058: 3FFF 3FFF 3FFF 3FFF 3FFF 3             | FFF 3FFF 3FFF                  |                         |
|                                              |                                |                         |
| Address - Eeprom Data                        |                                |                         |
| 0000: FF FF FF FF FF FF FF                   |                                | _                       |
| 0008: FF FF FF FF FF FF FF                   |                                |                         |
| OUIU: FF FF FF FF FF FF FF FF                |                                |                         |
| 0018: FF FF FF FF FF FF FF FF                |                                |                         |
| 0020. FF FF FF FF FF FF FF FF                |                                | Checksum ID Value       |
| 0020. FF FF FF FF FF FF FF FF                |                                | 38F9 FFFF               |
| 0038: FF FF FF FF FF FF FF                   |                                |                         |
|                                              |                                | Config word : 3FF9h     |
| Buffer 1 Buffer 2 Buffer 3 Buffer 4 Buffer 5 |                                |                         |
|                                              | JDM Programmer on Com1 De      | evice: PIC 16F84A (132) |

| Options                     |                           |              |                  |            | 2                 |
|-----------------------------|---------------------------|--------------|------------------|------------|-------------------|
| Drag & Drop<br>Confirmation | Smartcard<br>Notification | Langua<br> 睹 | ige  <br>Program | Shell      | Misc<br>Shortcuts |
| Ask my confir               | mation when :             |              |                  |            |                   |
| 🔽 Programmi                 | ng a device 🔓             |              | Overw            | riting a f | ïle               |
| Erasing a                   | device                    |              |                  | -          |                   |
| Codeprote                   | cting a critical de       | evice        |                  |            |                   |
|                             |                           |              |                  |            |                   |
|                             |                           |              |                  |            |                   |
|                             |                           |              | ок               |            | <u>C</u> ancel    |

图 10 菜单 Settings > Option

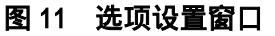

选项设置窗口中包含 8 个属性页, 鼠标单击选中 Programming 属性页, 如图 12 所示。

| ptions       |                  |          |         |           |
|--------------|------------------|----------|---------|-----------|
| Drag & Drop  | Smartcard        | Language | Shell   | Misc      |
| Confirmation | Notification     | i睹 Prog  | ramming | Shortcuts |
| Options :    |                  |          | 6       |           |
| _            |                  |          |         |           |
| Verify aft   | er programming   |          |         |           |
| 🔲 Verify du  | ring programming | 3        |         |           |
|              |                  |          |         |           |
|              |                  |          |         |           |
|              |                  |          |         |           |
|              |                  |          |         |           |
|              |                  |          |         |           |
|              |                  |          |         |           |

#### 图 12 Programming 属性页

Programming 属性页提供可供选择的两种编程校验方式,一种是编程结束后校验,一种是在编程期间校验,即边编程边校验的方式。

需要说明的是也可以两种方式前面都打钩,这时不仅编程期间校验,而且编 程结束后也校验,只是这样编程较慢,费时间。

鼠标单击 MISC 属性页,即切换到该属性页。参见图 13 所示。若操作系统 使用的是 WIN2K/XP,可以通过该页设置 WIN2K/XP 的驱动程序。

| Options                                         |              |                                              |                                              |                                                 | ×                 |
|-------------------------------------------------|--------------|----------------------------------------------|----------------------------------------------|-------------------------------------------------|-------------------|
| Confirmation<br>Drag & Drop                     | Notification | I睹<br>  Lang                                 | Progr<br>uage                                | amming<br>Shell                                 | Shortcuts<br>Misc |
| Options :                                       |              |                                              |                                              |                                                 |                   |
| Process Prior<br>Normal<br>C High<br>C Realtime | ity I        | Enable N<br>Enable \<br>Make all<br>Select d | IT/2000/<br>/cc cont<br>outputs<br>evice fro | XP Driver<br>rol for JD<br>high (Cor<br>om file | M<br>nbi)         |
|                                                 |              |                                              |                                              |                                                 |                   |
|                                                 |              |                                              | ок                                           |                                                 | <u>C</u> ancel    |

图 13 MISC 属性页

第一次使用 IC-PROG 软件时,在该属性页的 Enable NT/2000/XP Driver 选项前没有钩,即默认的为使用 WIN98/95 等操作系统。当使用 Enable NT/2000/XP 操作系统时必须要加载该操作系统的驱动程序。

其方法是: 鼠标左键单击 Enable NT/2000/XP Driver 选项,系统弹出要加载 驱动程序需重新启动 IC-PROG 程序对话框,参见图 14 所示。

| Co | onfirm | ×                                                                                               |
|----|--------|-------------------------------------------------------------------------------------------------|
| (  | ?      | Before this driver will work, you must restart IC-Prog.<br>Do you loght to restart IC-Prog now? |
|    |        | Yes No                                                                                          |

图 14 加载驱动程序需重新启动 IC-PROG 程序对话框

按下"Yes"按钮,弹出自动安装驱动程序对话框。参见图 15 所示。

| Confirm | ×                                                                        |  |
|---------|--------------------------------------------------------------------------|--|
| ?       | IC-Prog driver is not installed. Do you want to install this driver now? |  |
|         | <u>Y</u> es <u>N</u> o                                                   |  |

## 图 15 自动安装驱动程序对话框

按下"Yes"按钮,启动IC-PROG 主程序窗口,参见图 16 所示。 这时可以发现,在打开的选项窗口 MISC 属性页的 Enable NT/2000/XP Driver 选项前自动添加上一个"钩",参见图 17 所示,说明驱动程序加载成功。 注意:应该把 IC-PROG 的驱动程序 icprog.sys 和主程序 icprog1.05C 放在同 一子目录下。

| TC-Prog 1.05C - Prototype Programmer                |                                  | _                    |
|-----------------------------------------------------|----------------------------------|----------------------|
| <u>File Edit Butter Settings Command Tools View</u> | Help                             |                      |
| 🖆 • 🖬   📭 🖀   🍫 🐝 🌾 🍫                               | 📚 🛛 🖳 🔲 🔛 PIC 16F876A            |                      |
| Address - Program Code                              |                                  | -Configuration 🔹 🕨 👔 |
| 0000: 3FFF 3FFF 3FFF 3FFF 3FFF 3FI                  | FF 3FFF 3FFF                     | Oscillator:          |
| 0008: 3FFF 3FFF 3FFF 3FFF 3FFF 3FI                  | FF 3FFF 3FFF '% -                | RC 🔻                 |
| 0010: 3FFF 3FFF 3FFF 3FFF 3FFF 3FI                  | FF 3FFF 3FFF                     |                      |
| 0018: 3FFF 3FFF 3FFF 3FFF 3FFF 3FF                  | FF SFFF SFFF                     | Write Enable:        |
| 0020: SFFF SFFF SFFF SFFF SFFF SFFF SF              |                                  | WRT OFF 🔹            |
| 0020. SFFF SFFF SFFF SFFF SFFF SFFF SFFF SF         | FF SFFF SFFF                     |                      |
| 0038: 3FFF 3FFF 3FFF 3FFF 3FFF 3F                   | FF 3FFF 3FFF                     |                      |
| 0040: 3FFF 3FFF 3FFF 3FFF 3FFF 3FI                  | FF 3FFF 3FFF                     |                      |
| 0048: 3FFF 3FFF 3FFF 3FFF 3FFF 3FI                  | FF 3FFF 3FFF                     | Fueee                |
| 0050: 3FFF 3FFF 3FFF 3FFF 3FFF 3FI                  | FF 3FFF 3FFF                     |                      |
| 0058: 3FFF 3FFF 3FFF 3FFF 3FFF 3FI                  | FF 3FFF 3FFF 🗾                   |                      |
| Address - Eeprom Data                               |                                  | BODEN                |
| 0000: FF FF FF FF FF FF FF                          |                                  | 🔽 LVP                |
| 0008: FF FF FF FF FF FF FF                          |                                  | CPD                  |
| 0010: FF FF FF FF FF FF FF FF                       |                                  | CP CP                |
| 0018: FF FF FF FF FF FF FF FF                       |                                  | DEBUGGER             |
| 0020: FF FF FF FF FF FF FF FF                       |                                  |                      |
| 0028: FF FF FF FF FF FF FF FF                       |                                  | Checksum ID Value    |
| 0030: FF FF FF FF FF FF FF FF                       |                                  | OFCF FFFF            |
| 0038: FF FF FF FF FF FF FF                          |                                  | Config word : 3FFFh  |
| Buffer 1 Buffer 2 Buffer 3 Buffer 4 Buffer 5        |                                  |                      |
|                                                     | M Programmer op Com1 Device: DIC | 16F876A (97)         |
| J                                                   | Device. Fic                      | For or OA (ar)       |

图 16 启动 IC-PROG 主程序窗口

| Confirmation                                                                                                    | Notification | I膳<br>│ Lang | Prograu | amming<br>Shell | Shortcuts      |
|----------------------------------------------------------------------------------------------------|--------------|--------------|---------|-----------------|----------------|
| Options :                                                                                                    |              |              |         |                 |                |
| Process Priority       Image: Enable NT/2000/XP Driver         Image: Normal       Image: Enable Vcc control for JDM         Image: High       Image: Make all outputs high (Combi)         Image: Realtime       Select device from file |              |              |         |                 |                |
|                                                                                                    |              |              | ок      |                 | <u>C</u> ancel |

图 17 Enable NT/2000/XP Driver 选项前自动添加上一个"钩"

6 打开编程文件: 鼠标单击 File > Open File...菜单, 参见图 18 所示。弹出打 开文件窗口, 参见图 19 所示。 这里选择 order877 作为编程器件。打开编程文件后的窗口参见图 20 所示。

| 🗞 IC-Prog 1.05C - Prototype Programmer                                                                                                    | _ 🗆 🗙                                                |
|----------------------------------------------------------------------------------------------------|------------------------------------------------------|
| <u>File</u> Edit Buffer Settings Command Tools View Help                                                                                               |                                                      |
| Open File         Ctrl+O           Swe File As         Ctrl+S                                                                                          | <b>I</b>   2                                         |
| Open Data File<br>F 3FFF 3FFF 3FFF 3FFF 3FFF 3FFF<br>Recent Files F 3FFF 3FFF 3FFF 3FFF 3FFF                                                           | Configuration ()                                     |
| Print Ctrl+P<br>Exit Ctrl+Q<br>F 3FFF 3FFF 3FFF 3FFF 3FFF<br>F 3FFF 3FFF                                                                               | RC ▼<br>Write Enable:                                |
| 0028: 3FFF 3FFF 3FFF 3FFF 3FFF 3FFF 3FFF 3F                                                                                                    |                                                      |
| 0048: 3FFF 3FFF 3FFF 3FFF 3FFF 3FFF 3FFF 3F                                                                                                    | Fuses:<br>WDT<br>PWRT                                |
| Address - Eeprom Data<br>0000: FF FF FF FF FF FF FF FF<br>0008: FF FF FF FF FF FF FF FF<br>0010: FF FF FF FF FF FF FF<br>0018: FF FF FF FF FF FF FF FF | BODEN     LVP     CPD     CP     DEBUGGER            |
| 0020: FF FF FF FF FF FF FF FF<br>0028: FF FF FF FF FF FF FF<br>0030: FF FF FF FF FF FF FF FF<br>0038: FF FF FF FF FF FF FF FF                          | Checksum ID Value<br>OFCF FFF<br>Config word : 3FFFh |
| Buffer 1         Buffer 3         Buffer 4         Buffer 5           JDM Programmer on Com1         Device: P                                         | IC 16F876A (97)                                      |

图 18 菜单 File > Open File...

| 打开                                                                                                    |                                                                                                    | ? ×                                                                                                    |
|----------------------------------------------------------------------------------------------------|----------------------------------------------------------------------------------------------------|----------------------------------------------------------------------------------------------------|
| 查找范围( <u>I</u> ):                                                                                          | 🔁 源程序MPLAB5. xx                                                                                                    |                                                                                                    |
| <ul> <li>目6F84</li> <li>17F877</li> <li>2A-BCD</li> <li>877FKEY</li> <li>AD877</li> <li>boot876</li> </ul> | <ul> <li>■ F877KEY</li> <li>■ ICD2401</li> <li>■ ICD876</li> <li>■ ICD876x</li> <li>■ MPL876x</li> <li>■ MYBOARD</li> </ul> | <ul> <li>I ORDER873</li> <li>I ORDER873_ICprog</li> <li>I ORDER876</li> <li>I ORDER876</li> <li>I ORDER877</li> <li>II ORDER877</li> <li>III ORDER877</li> <li>III ORDER877</li> <li>III ORDER877</li> <li>III ORDER877</li> <li>III ORDER877</li> <li>III ORDER877</li> <li>III ORDER877</li> <li>III ORDER878</li> <li>III ORDER878</li> <li>IIII OR</li></ul> |
| 文件名 (2):<br>文件类型 (1):                                                                                      | ORDERS77<br>IHX8 files (*.hex,*.h                                                                                           | 打开 @)<br>8, *. sxh) ▼ 取消                                                                                                    |

图 19 打开文件窗口

| IC-Prog 1.05C - Prototype Programmer - D:\单片机仿真实验\避程序MPLAB5.xx\ORDE<br>File Edit Buffer Settings Command Tools View Help                                                                                                    | R877.HEX _ 🗆 🗙                                        |
|----------------------------------------------------------------------------------------------------|-------------------------------------------------------|
| 😂 🔹 🔚 📔 👘 📽 🐇 🍕 🎭 🏹 🗐 🗐 🔲 PIC 16F876A                                                                                                    | • 8                                                   |
| Address - Program Code                                                                                                    | Configuration                                         |
| 0000:       0000       1283       1303       0186       1683       1303       0186       1283       .?       供, 供         0008:       1303       1406       204D       1283       1303       1486       204D       1283      M?       M         0010:       1303       1506       204D       1283       1303       1586       204D       1283      M?       M       I         0018:       1303       1606       204D       1283       1303       1686       204D       1283      M?       M       IIII       IIIIIIIIIIIIIIIIIIIIIIIIIIIIIIIIIIII                                                                                                    | Oscillator:<br>RC Virite Enable:<br>WRT OFF           |
| 0030:       1706       204D       1283       1303       1686       204D       1283       1303       .M? 場?         0038:       1606       204D       1283       1303       1586       204D       1283       1303       .M? 場?         0040:       1506       204D       1283       1303       1486       204D       1283       1303       .M? ы?         0040:       1506       204D       1283       1303       1486       204D       1283       1303       .M? ы?         0048:       1406       0186       204D       204D       2807       30FF       00A3       30FF       .       .         0050:       00A4       0000       0BA4       2851       0BA3       284F       0008       3FFF       ?       .         0058:       3FFF       3FFF       3FFF       3FFF       3FFF       3FFF       .       . | Fuses:                                                |
| Address - Eeprom Data                                                                                                    |                                                       |
| 0000: FF FF FF FF FF FF FF FF         0008: FF FF FF FF FF FF FF         0010: FF FF FF FF FF FF FF         0018: FF FF FF FF FF FF         0018: FF FF FF FF FF         0010: FF FF FF FF                                                                                                    | CPD<br>CPD<br>DEBUGGER                                |
| 0028: FF FF FF FF FF FF FF FF         0030: FF FF FF FF FF FF FF         0038: FF FF FF FF FF FF                                                                                                    | Checksum ID Value<br>B2FC FFFF<br>Config word : 3FFFh |
| Buffer 1 Buffer 2 Buffer 3 Buffer 4 Buffer 5 JDM Programmer on Com1 Device: P                                                                                                    | IC 16F876A (97)                                       |

图 20 打开编程文件后的窗口

| 重新设置后的界面参见图 21 所示。                                                                        |                     |
|-------------------------------------------------------------------------------------------|---------------------|
| ❀ IC-Prog 1.05C - Prototype Programmer - D:\单片机仿真实验\鼝程序MPLAB5.xx\ORDE                     | R877.HEX 📃 🗖 🗙      |
| <u>File Edit Buffer S</u> ettings <u>C</u> ommand <u>T</u> ools <u>V</u> iew <u>H</u> elp |                     |
| 😂 🕶 🖬 📔 📭 📽 🖌 🍕 🍕 🎭 🏹 🛛 🖽 🕅 PIC 16F876A                                                   | • 8                 |
| Address - Program Code                                                                    | Configuration 🕢 🕨   |
| 0000: 0000 1283 1303 0186 1683 1303 0186 1283 .? 唭.唭 🔺                                    | Oscillator:         |
| 0008: 1303 1406 204D 1283 1303 1486 204D 1283M? 🍯 🔤                                       |                     |
| 0010: 1303 1506 204D 1283 1303 1586 204D 1283                                             |                     |
| 0018: 1303 1606 204D 1283 1303 1686 204D 1283                                             | Write Enable:       |
| 0020; 1303 1706 2040 1263 1303 1766 2040 2040                                             | WRT OFF 🗾           |
| 0030: 1706 204D 1283 1303 1686 204D 1283 1303 .M? 🖓?                                      |                     |
| 0038: 1606 204D 1283 1303 1586 204D 1283 1303 .M? M9?                                     |                     |
| 0040: 1506 204D 1283 1303 1486 204D 1283 1303 .M? 49?                                     |                     |
| 0048: 1406 0186 204D 204D 2807 30FF 00A3 30FF .44M. ?                                     | Fuses:              |
| UUSU: UUA4 UUUU UBA4 2851 UBA3 284F UUU8 3FFF ? .                                         | VDT                 |
| Addame Server Date                                                                        |                     |
| Address - Eeprom Data                                                                     |                     |
| 0000: FF FF FF FF FF FF FF                                                                |                     |
| 0010: FF FF FF FF FF FF FF                                                                | CP                  |
| 0018: FF FF FF FF FF FF FF                                                                | DEBUGGER            |
| 0020: FF FF FF FF FF FF FF                                                                |                     |
| 0028: FF FF FF FF FF FF FF                                                                | Checksum ID Value   |
| 0030: FF FF FF FF FF FF FF                                                                | B236 FFFF           |
| UU38: FF FF FF FF FF FF FF                                                                | Config word : 3F39h |
| Buffer 1 Buffer 2 Buffer 3 Buffer 4 Buffer 5                                              |                     |
| JDM Programmer on Com1 Device: Pl                                                         | C 16F876A (97)      |

10

## 图 21 重新设置后的界面

7 器件编程:通过以上的设置之后,就可以对所选择的器件编程。鼠标左键单击菜单 Command > Read AII 或主界面工具栏上的编程图标(Read AII)都可以 实现器件的编程功能。

| 编程菜单 Command > Read A | ALL,参见图 22 所示。 |
|-----------------------|----------------|
|-----------------------|----------------|

| 🗞 IC-Prog 1.05C - Prototype Programmer - D:\单片机仿真实验\遮程序MPLAB:                                                                                                    | 5.xx\ORDER877.HEX 📃 🗖 🗙                                                                               |
|----------------------------------------------------------------------------------------------------|----------------------------------------------------------------------------------------------------|
| File Edit Buffer Settings Command Tools View Help                                                                                                    |                                                                                                    |
| End All         F8         End All         F8         End All         End All         F8         End All         End All         F8         End All         End All         F8         End All         End All         F8         End All         End All         F8         End All         End All         F8         End All         End All         F8         End All         End All         End | : 16F876A 🔽 🛛 👔                                                                                       |
| Address - Program Code         Program ⊆onfig         F4           00000:         00000         1283         1           0008:         1303         1406         2           0010:         1303         1506         2           0018:         1303         1606         2           0020:         1303         1606         2           Werify         F6         204D         1283           0020:         1303         1706         2                                                                                                    | Configuration  Oscillator:  Virite Enable:  WRT OFF                                                   |
| 0028:       0186       2040       1       Indeced Since       1283       1303       may       may <th>Fuses:</th>                                                                                                    | Fuses:                                                                                                |
| Address - Eeprom Data<br>0000: FF FF FF FF FF FF FF FF FF<br>0008: FF FF FF FF FF FF FF FF<br>0010: FF FF FF FF FF FF FF FF<br>0018: FF FF FF FF FF FF FF FF<br>0020: FF FF FF FF FF FF FF FF<br>0028: FF FF FF FF FF FF FF FF<br>0030: FF FF FF FF FF FF FF FF<br>0038: FF FF FF FF FF FF FF FF                                                                                                    | BODEN     LVP     CPD     CP     DEBUGGER     Checksum ID Value     B236 FFFF     Config word : 3F39h |
| Buffer 1 Buffer 2 Buffer 3 Buffer 4 Buffer 5 JDM Programmer on Com1                                                                                                    | Device: PIC 16F876A (97)                                                                              |

图 22 编程菜单 Command > Read All

工具栏编程图标,参见图 23 所示。

|      | (C-Prog      | 1.050 -        | Prototy         | vpe Prog       | rammer        | - D:\ <b>#</b> | 片机仿具           | . <b>⊈</b> ∰\`∎ | 経井FMP | LAB5.x |
|------|--------------|----------------|-----------------|----------------|---------------|----------------|----------------|-----------------|-------|--------|
| Eile | <u>E</u> dit | <u>B</u> uffer | <u>S</u> etting | s <u>⊂</u> omi | mand <u>1</u> | jools <u>V</u> | jew <u>H</u> e | lp              |       |        |
| Ē    | ÷ - [        |                | Ţ= 🖀            | (              |               | <b>《</b><br>图标 | 🦻 🖗            |                 | ] 🗐   |        |
| E A  | ddress       | - Progra       | m Code          |                |               |                |                |                 |       |        |
|      | 000:         | 0000           | 1283            | 1303           | 0186          | 1683           | 1303           | 0186            | 1283  | .?     |
| 0    | :800         | 1303           | 1406            | 204D           | 1283          | 1303           | 1486           | 204D            | 1283  | М      |
| 0    | 010:         | 1303           | 1506            | 204D           | 1283          | 1303           | 1586           | 204D            | 1283  | М      |
| 0    | 018:         | 1303           | 1606            | 204D           | 1283          | 1303           | 1686           | 204D            | 1283  | М      |
| 0    | 020:         | 1303           | 1706            | 204D           | 1283          | 1303           | 1786           | 204D            | 204D  | М      |
| 0    | 028:         | 0186           | 204D            | 1283           | 1303          | 1786           | 204D           | 1283            | 1303  | 阃?     |
| 0    | 030:         | 1706           | 204D            | 1283           | 1303          | 1686           | 204D           | 1283            | 1303  | .M?    |
| 0    | 038:         | 1606           | 204D            | 1283           | 1303          | 1586           | 204D           | 1283            | 1303  | .M?    |
| 0    | 040:         | 1506           | 204D            | 1283           | 1303          | 1486           | 204D           | 1283            | 1303  | .M?    |

图 23 工具栏编程图标

一旦选择编程,就会出现编程进程窗口,参见图 24 所示。编程结束后也会 出现相应的提示窗口。

| Device: PIC 16F876A       |
|---------------------------|
| Reading Code (8192) bytes |
|                           |
|                           |

## 图 24 编程进程窗口

有关器件的 " 读取 "、" 擦除 "、" 校验 " 等功能 , 在菜单和工具栏上都有相应 的命令 , 请用户参照使用。

8 本编程器所支持的器件:本编程器支持除 PIC16C5X 之外的几乎所有 PIC 器件。对器件的支持情况参见 IC-PROG 的主窗体上的器件下拉列表框,参见图 25 所示。

| 🗞 IC-Prog 1.05C - Prototype Programmer            |                     |
|---------------------------------------------------|---------------------|
| File Edit Buffer Settings Command Tools View Help |                     |
| 🖆 - 🔚   🎼 🖀   🍫 🐝 🌾 🍫 🗞   🕮 🗐   🛛 PIC 12C508      |                     |
| Address - Program Code PIC 12CE510                | 📥 uration 🕢 🕨       |
| 0000: OFFF OFFF OFFF OFFF OFFF OFFF OFFF          |                     |
| 0008: OFFF OFFF OFFF OFFF OFFF OFFF OFFF OF       |                     |
| 0010: OFFF OFFF OFFF OFFF OFFF OFFF OFFF OF       |                     |
| UU18: UFFF UFFF UFFF UFFF UFFF UFFF UFFF UF       | -                   |
| 0020: OFFF OFFF OFFF OFFF OFFF OFFF OFFF OF       |                     |
| 0030: OFFF OFFF OFFF OFFF OFFF OFFF OFFF          | ++++ 00.04          |
| 0038: OFFF OFFF OFFF OFFF OFFF OFFF OFFF          | 又持器件                |
| 0040: OFFF OFFF OFFF OFFF OFFF OFFF OFFF          |                     |
| 0048: OFFF OFFF OFFF OFFF OFFF OFFF OFFF          | Fuses:              |
| 0050: OFFF OFFF OFFF OFFF OFFF OFFF OFFF          | VDT                 |
| 0058: OFFF OFFF OFFF OFFF OFFF OFFF OFFF          | CP CP               |
| 0060: OFFF OFFF OFFF OFFF OFFF OFFF OFFF          | MCLR                |
| 0068: OFFF OFFF OFFF OFFF OFFF OFFF OFFF          |                     |
| 0070: UFFF UFFF UFFF UFFF UFFF UFFF UFFF UF       |                     |
| 0078: OFFF OFFF OFFF OFFF OFFF OFFF OFFF          |                     |
| 0088: OFFF OFFF OFFF OFFF OFFF OFFF OFFF          |                     |
| 0090: OFFF OFFF OFFF OFFF OFFF OFFF OFFF          | Chaokoura ID Voluo  |
| 0098: OFFF OFFF OFFF OFFF OFFF OFFF OFFF          |                     |
| OOAO: OFFF OFFF OFFF OFFF OFFF OFFF OFFF          | LEE20 FFFF          |
|                                                   | Config word : 0FFFh |
| Buffer 1 Buffer 2 Buffer 3 Buffer 4 Buffer 5      |                     |
| JDM Programmer on Com1 Device: Pi                 | C 12C508 (148)      |

图 25 对器件支持的情况下拉列表框

# 二、硬件设置

1、根据要烧写芯片的管脚数,放置相对应的烧写位置,只要芯片的1脚对 应锁紧座上所示的1脚就可以了。具体放置位置如下图所示:

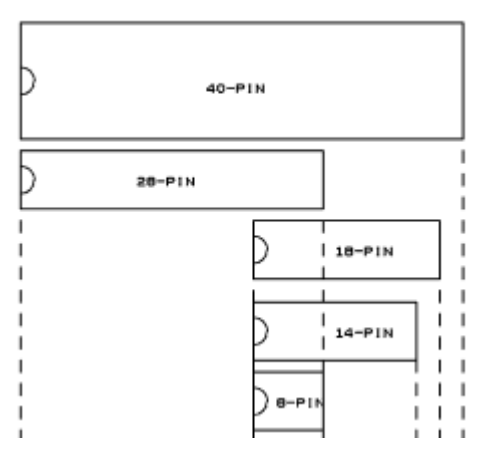

2、编程电压 13V 的选择。如果要烧写的是 28 到 40 脚的 PIC 芯处,短接 帽接"28-40pin"一边。如果管脚数小于(包括)18 短接帽接"8-18pin"一边。